## ARCGIS (PART 1). BASIC CONVERTING AND COMBINING PLANETARY DATA SETS IN V10

-Trent Hare, Sep. 2011

# PDS, ISIS2, ISIS3 SUPPORT IN ARCMAP 10

- Recommendation: Use ISIS cubes directly or convert to new format in ArcMap
- × The good
  - + Attached, detached, tiled or raw
  - + Map projections (most).
  - + 8, 16, 32 bit
  - + Multiple bands

## × The bad

- + Only one NULL value. Means no ISIS saturation value support
- + Needs statistics to be build to show 16 and 32bit ranges
- + A couple GDAL bug fixes are not available (e.g. new continuation flag in ISIS3 label). Optional: use "labedit" to remove offender

If ISIS cubes do not work directly, then it is recommended to convert to GeoTiff/GeoJp2 using GDAL

# RULES OF THE GIS ROAD

## × For ISIS processing

- + Best to set same projection and parameters for all
  - × Note: optional to set same resolution
- + For visual (thematic) images, best to convert to 8bit
- + For "data" (e.g. DEM, Temperature -- 16,32 bit), set all ISIS Special Pixel Values to NULL (using specpix, stretch, bit2bit)
- + For global
  - × If lonsys=360, then set clon=180
  - × If lonsys=180, then set clon=0 (better supported)
- + Don't use funky projections

## **DISPLAYING 16, 32 BIT ISIS CUBES**

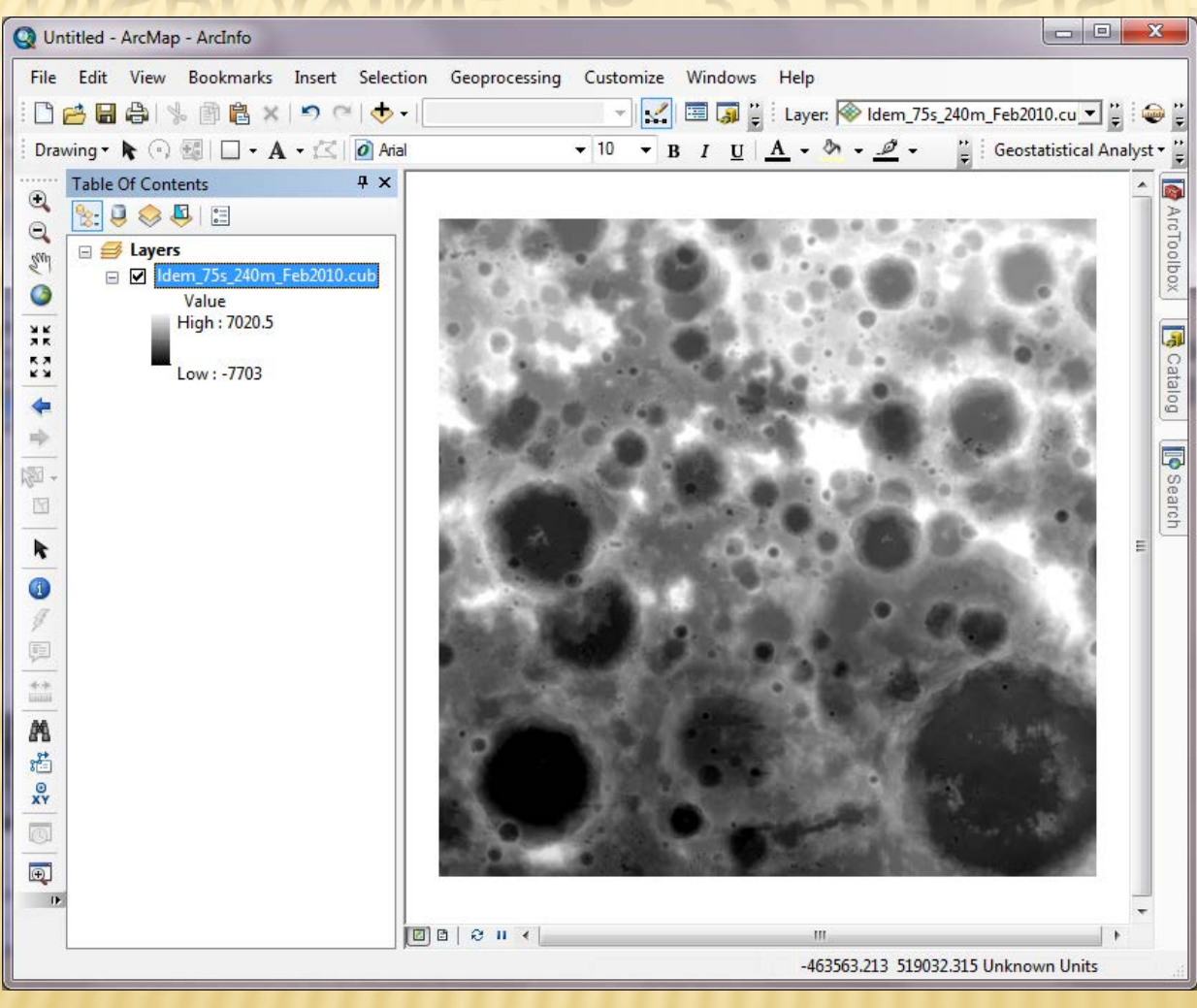

1.) Right click layer, Select "properties"

- 2.) Symbology tab, select stretch: Std Dev.
- 3.) Yes to "calculate stats", hit okay

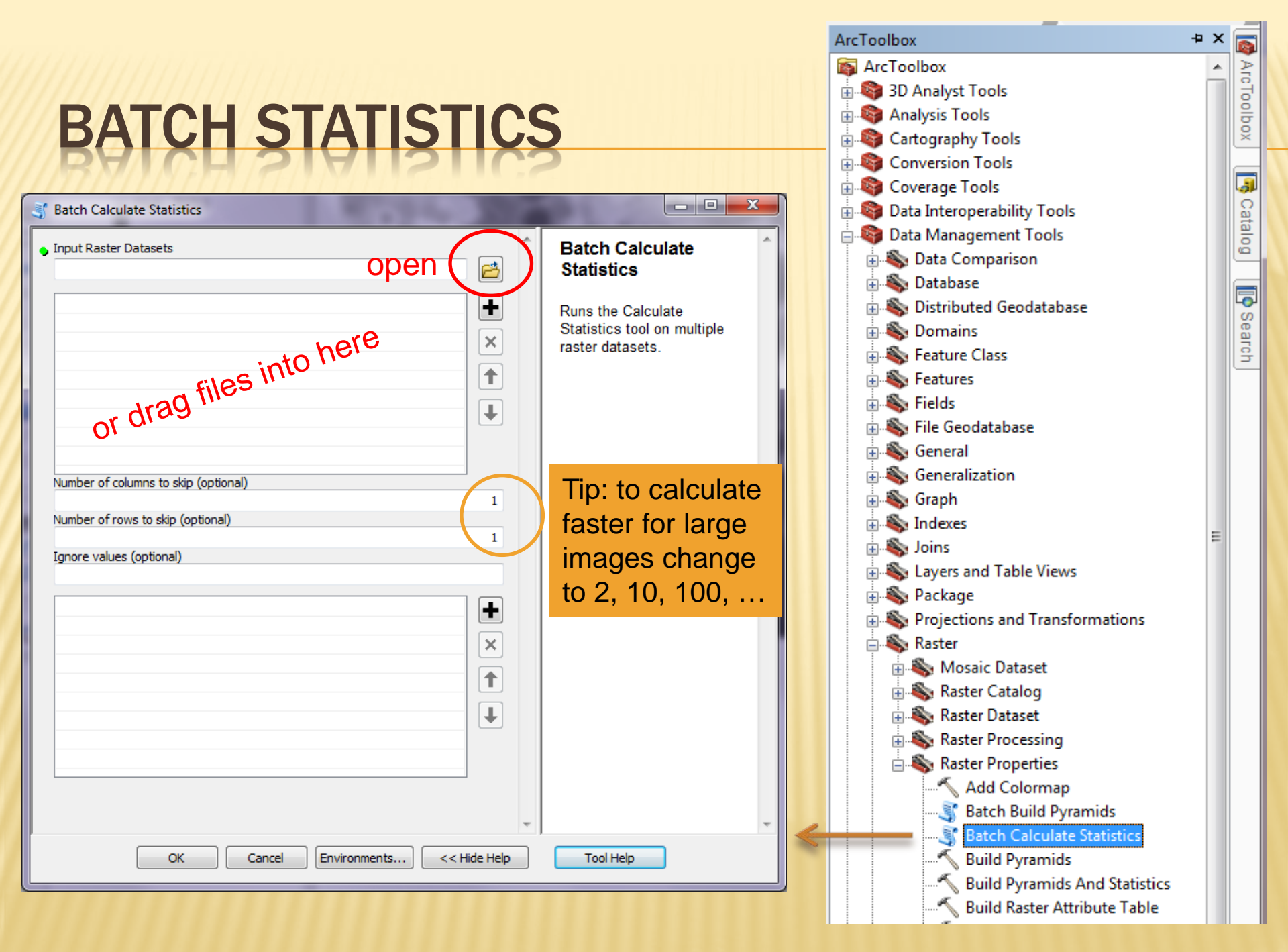

## WHEN THE RANGE IS STILL BAD – AFTER STATS

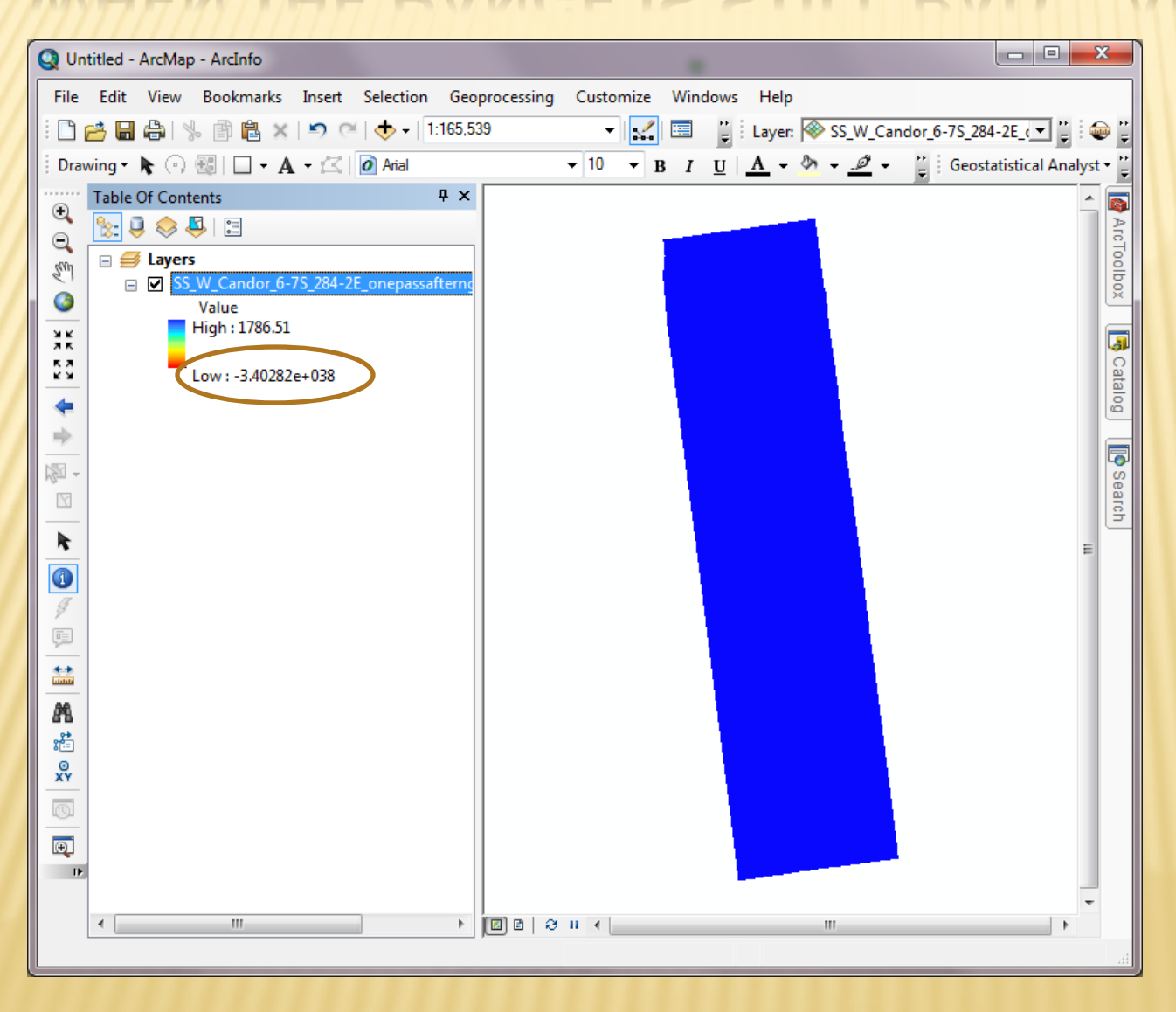

# CALCULATE VALID RANGE (SETNULL)

| ////////////////////////////////////// | Raster Calculator                                                             | - 0 <b>-</b> X                                                  |
|----------------------------------------|-------------------------------------------------------------------------------|-----------------------------------------------------------------|
| ArcToolbox                             | · · · · · · · · · · · · · · · · · · ·                                         |                                                                 |
| 🚳 ArcToolbox                           | Map Algebra expression                                                        | Map Algebra                                                     |
| 🗄 🚳 3D Analyst Tools                   |                                                                               | expression                                                      |
| 🗄 🚳 Analysis Tools                     | Layers and variables Conditional                                              | capicasion                                                      |
| 🗄 🧐 Cartography Tools                  | SS W Candor 6-75 284-2E.cub                                                   | The Man Algebra everyonian                                      |
| 🖶 🧠 Conversion Tools                   | 7 8 9 / == != & Pick                                                          | The Map Algebra expression                                      |
| 🗄 🧠 Coverage Tools                     |                                                                               | you want to run.                                                |
| Data Interoperability Tools            | 4 5 6 * > >=   0000                                                           | The summer is summer d                                          |
| 🗄 🧠 Data Management Tools              |                                                                               | The expression is composed                                      |
| Editing Tools                          |                                                                               | by specifying the inputs,                                       |
| 🗄 🧠 Geocoding Tools                    |                                                                               | to use. You can tupe in the                                     |
| Geostatistical Analyst Tools           |                                                                               | to use. You can type in the                                     |
| E Strain Contractions                  |                                                                               | the buttons and controls to                                     |
| Multidimension Tools                   | SetNull("SS_W_Candor_6-7S_284-2E.cub" < -9999, "SS_W_Candor_6-7S_284-2E.cub") | help you create it                                              |
| Network Analyst Tools                  |                                                                               | help you create it.                                             |
| Parcel Fabric Tools                    | Output mater                                                                  | The Lawrence and                                                |
| Schematics Tools                       |                                                                               | Ine Layers and     variables list identifies                    |
| Server Tools                           | D:\Temp\outNulled2.tif                                                        | the detector quailable                                          |
| Spatial Analyst Tools                  |                                                                               | to use in the Man                                               |
| Conditional                            |                                                                               | Algebra expression                                              |
| E Straity                              |                                                                               | - The buttone are used                                          |
| Distance                               |                                                                               | <ul> <li>The buttons are used<br/>to optor numerical</li> </ul> |
| Extraction                             |                                                                               | values and operators                                            |
| Generalization                         |                                                                               | into the expression                                             |
| Groundwater                            |                                                                               | The ( and ) buttons                                             |
| Hydrology                              |                                                                               | can be used to apply                                            |
|                                        |                                                                               | parentheses to the                                              |
|                                        |                                                                               | expression.                                                     |
|                                        |                                                                               | <ul> <li>A list of commonly</li> </ul>                          |
|                                        |                                                                               | used tools is provided                                          |
|                                        |                                                                               | for you.                                                        |
|                                        |                                                                               |                                                                 |
|                                        | OK Cancel Environments << Hide Help                                           | Tool Help                                                       |

# BATCH SET NULL

## × USGS Image Toolbox (<u>http://bit.ly/q33Vqa</u>)

| Arcloolbox                                  | ÷Χ |          |
|---------------------------------------------|----|----------|
| 🗄 🖓 Coverage Tools                          | *  | Ar       |
| 🛓 💐 Data Interoperability Tools             |    | ١đ       |
| 🗄 🧠 🚳 Data Management Tools                 |    | olbo     |
| 🗄 🧠 Editing Tools                           |    | Ľ        |
| 🛓 💐 Geocoding Tools                         |    |          |
| 🚋 💐 Geostatistical Analyst Tools            |    | J.       |
| 🛓 🧠 Linear Referencing Tools                |    | a        |
| 🚋 💐 Multidimension Tools                    |    | alo      |
| 🚋 💐 Network Analyst Tools                   |    | <u> </u> |
| 🛓 🧠 Parcel Fabric Tools                     |    |          |
| 🛓 💐 Schematics Tools                        |    | 5        |
| 🛓 🚳 Server Tools                            |    | ear      |
| 🚋 🚳 Spatial Analyst Tools                   |    | L S      |
| 🚋 🏟 Spatial Statistics Tools                |    |          |
| 🖶 🏟 Tracking Analyst Tools                  |    |          |
| USGS EGIS Tools                             |    |          |
| 🖨 🏟 USGS_Image_Toolbox_v1_5                 | =  |          |
|                                             |    |          |
|                                             |    |          |
| 🔤 \iint Batch Set Image Projection from PRJ |    |          |
| 🔤 🛒 Batch Set Image to 8bit                 |    |          |
|                                             |    |          |
| Batch Set to Null 16bit                     |    |          |
| Batch Set to Null 32bit                     |    |          |
|                                             |    |          |
| 🔤 📑 Batch Unsigned to Signed 16bit          |    |          |
| Convert 16bit NODATA (sa)                   |    |          |
| 🖓 Convert 32bit NODATA (sa)                 |    |          |
| 🖓 Convert 8bit NODATA (sa)                  |    |          |
| ShadeIT4 (4 directional shade)              | -  |          |
| 10546.12 -392289.599 Meters                 |    |          |

#### written for 9.x but works for 10

| Input Rasters   SS_W_Candor_6-7S_284-2E.cub   SS_W_Candor_6-7S_284-2E.cub   Image System   Image Type   C:\Temp   Output Directory (different from input)   C:\Temp   Output Image Type   tf                                                                                                    | S Batch Set to Null 32bit       |                     |              |
|----------------------------------------------------------------------------------------------------|---------------------------------|---------------------|--------------|
| ✓ ✓   ✓ ✓   ✓ ✓   ✓ ✓   ✓ ✓   Output Directory (different from input) ✓   C:\Temp ✓   Output Image Type ✓   tif ✓   OK Cancel Environments   Show Help >>                                                                                                    | Input Rasters                   |                     | A            |
| SS_W_Candor_6-7S_284-2E.cub   ★   ★   ★   ↓   ↓   ↓   ↓   ↓   ↓   ↓   ↓   ↓   ↓   ↓   ↓   ↓   ↓   ↓   ↓   ↓   ↓   ↓   ↓   ↓   ↓   ↓   ↓   ↓   ↓   ↓   ↓   ↓   ↓   ↓   ↓   ↓   ↓   ↓   ↓   ↓   ↓   ↓   ↓   ↓   ↓   ↓   ↓   ↓   ↓   ↓   ↓   ↓   ↓   ↓   ↓   ↓   ↓   ↓   ↓   ↓   ↓   ↓   ↓   ↓   ↓   ↓   ↓   ↓   ↓   ↓   ↓   ↓   ↓   ↓   ↓   ↓   ↓   ↓   ↓   ↓   ↓   ↓   ↓   ↓   ↓   ↓   ↓   ↓   ↓   ↓   ↓ |                                 |                     | - 🖻          |
| Output Directory (different from input)   C:\Temp   Output Image Type   tif                                                                                                    | SS_W_Candor_6-7S_284            | -2E.cub             | <b>+</b>     |
| Output Directory (different from input)   C:\Temp   Output Image Type   tif                                                                                                    |                                 |                     | ×            |
| Output Directory (different from input)   C:\Temp   Output Image Type   tif     OK   Cancel Environments Show Help >>                                                                                                    |                                 |                     |              |
| Output Directory (different from input)   C:\Temp   Output Image Type   tif     OK   Cancel   Environments   Show Help >>                                                                                                    |                                 |                     |              |
| Output Directory (different from input)<br>C:\Temp<br>Output Image Type<br>tif<br>OK Cancel Environments Show Help >>                                                                                                    |                                 |                     | •            |
| Output Directory (different from input)         C:\Temp         Output Image Type         tif         OK         Cancel         Environments         Show Help >>                                                                                                    |                                 |                     |              |
| C:\Temp<br>Output Image Type<br>tiff<br>OK Cancel Environments Show Help >>                                                                                                    | Output Directory (different fro | m input)            |              |
| Output Image Type       tif       OK       Cancel       Environments       Show Help >>                                                                                                    | C:\Temp                         |                     |              |
| tif                                                                                                    | Output Image Type               |                     |              |
| OK Cancel Environments Show Help >>                                                                                                    | tif                             |                     |              |
| OK Cancel Environments Show Help >>                                                                                                    |                                 |                     | -            |
|                                                                                                    | ОК                              | Cancel Environments | Show Help >> |

## NO NEED FOR 16, 32 - CONVERT TO 8BIT

## × ISIS

- + Isis2std easiest but
  - × Can not convert files over 2GB (except Jpeg2000)
    - × Can only convert to 8bit (except Jpeg2000 8 or 16bit)
    - × Does not support embedded projection (just worldfile)
- + Bit2bit (new @ ISIS 3.3.0)
  - × Reason: convert from 32bit to 16 or 8bit ISIS cube
  - Requires app to still support ISIS format
  - × Linear stretches only?

# NO NEED FOR 16, 32 – CONVERT TO 8BIT As of the solution of the solution of the solu

## × GDAL

- + On Astro Machines (more: http://bit.ly/oxlsQ7)
- > to8bit\_gdal\_tif.csh in.cub out.tif
- > to8bit\_gdal\_jp2.csh in.cub out.jp2
- > to8bit\_gdal\_png.csh in.cub out.png

### + Manual method (more: http://bit.ly/pprIMK)

- > gdalinfo –mm in.cub (returns min/max, now convert)
- > gdal\_translate ot byte scale min max 1 255 a\_nodata 0 in.cub out.tif
- > gdal\_translate –of PNG –ot byte –scale min max 1 255 –a\_nodata 0 in.cub out.png
- > gdal\_translate --of JP2KAK --co quality=100 --ot byte --scale min max 1 255 -a nodata 0 in.cub out.jp2

## TROUBLE WITH ISIS CUBES IN ARCMAP/GDAL?

Back-up conversion method

- + First run isis2raw or isis2std (on "in.cub") Now run
- + For raw run: isis3world.pl -e -prj in.cub
- + For png run: isis3world.pl –p –prj in.cub
- + For tiff run: isis3world.pl -t -prj in.cub
- + For jpeg: isis3world.pl –j –prj in.cub
- + For jpeg2000: isis3world.pl –J –prj in.cub

You will then need to assign the created projection to the output file using the new \*.prj file. There are batch methods available: USGS Image Toolbox (<u>http://bit.ly/q33Vqa</u>)

## **GDALDEM – 8BIT HILLSHADES AND SLOPE MAPS**

#### × <u>hillshade</u>

>gdaldem hillshade dem.img out\_hillshade.tif -z 2 (z = exaggeration of 2)

x COlOrize (using color.lut below)
>gdaldem color-relief dem.img color.lut out\_color.tif

Merging colorized image and hillshade into a colorshade use: hsv\_merge.py: http://svn.osgeo.org/gdal/trunk/gdal/swig/python/samples/

#### × merge the two files

>hsv\_merge.py out\_color.tif out\_hillshade.tif out\_color-hillshade.tif

For color mapping you need a defined mapping. Favorite so far is (rainbow). nv = NoData Value

File: <u>color.lut</u> nv 0 0 0 0% purple 20% blue 40% aqua 60% green 80% yellow 100% red

# GDALDEM WRAPPERS (@ ASTRO)

#### **×** For LMMP color-defined shades/slopes run

- > gdal\_slope\_hsv.pl inDEM.cub outSlope.tif 2

Color legends will be copied to user's directory but the ColorShade values will still need to be edited in Photoshop or other. Values will be written to screen.

# **GDALDEM RESULTS**

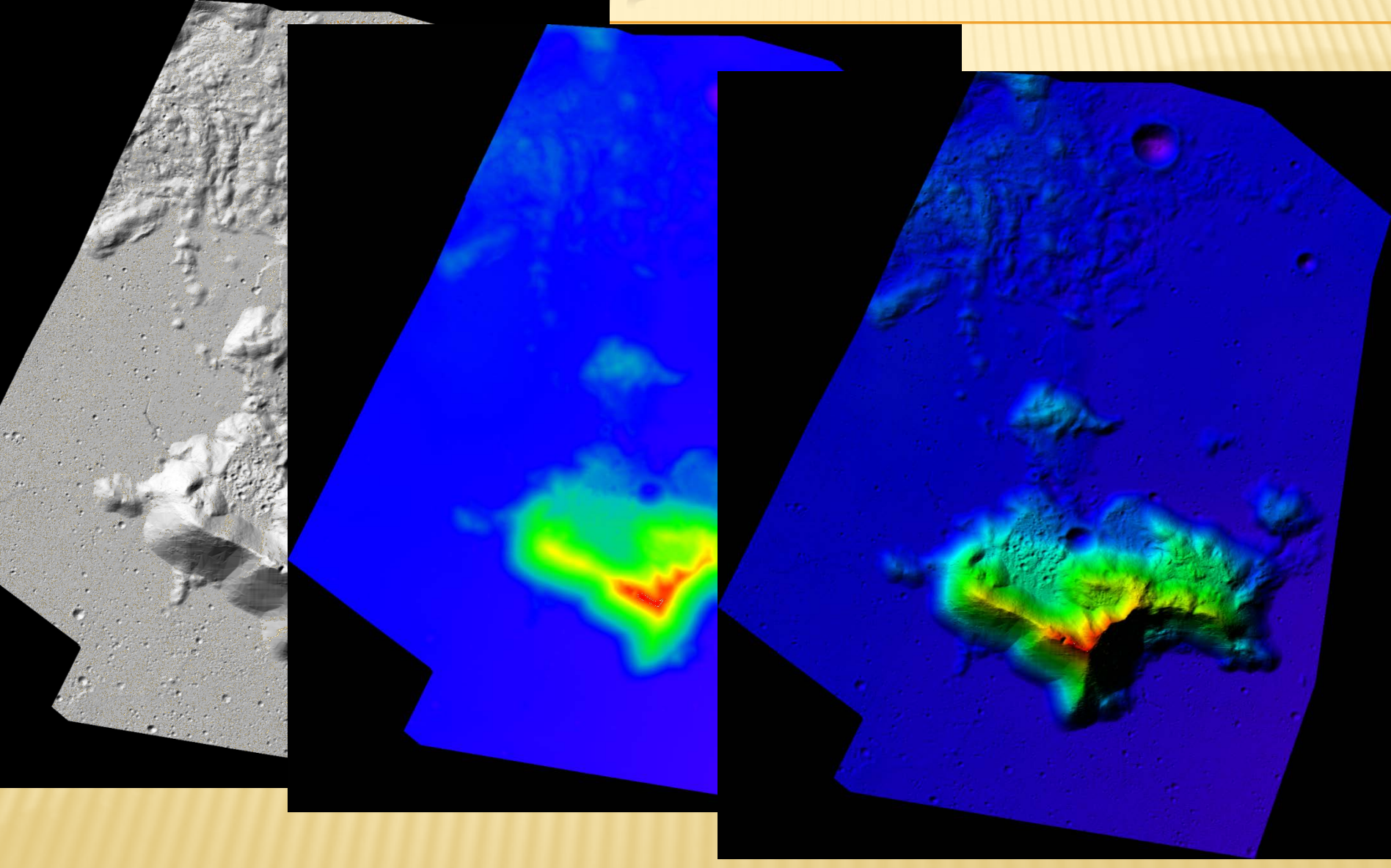

# **CONVERTING RAW FILES**

## × ArcMap/GDAL

- + Create ESRI detached header
- + 8,16 bit, use extension \*.bil or \*.bsq
- + 32 bit file, use extension \*.flt
- + Image & header must share filename

#### Example header (\*.hdr)

NCOLS xxx NROWS xxx XULCORNER xxx YULCORNER xxx CELLSIZE xxx NBITS 32 NODATA\_VALUE xxx BYTEORDER <MSBFIRST | LSBFIRST>

## × ArcMap

- + Can also use ERDAS detached header
- × GDAL
  - + Can also use PCI Geomatic detached header

#### ESRI Help: <u>http://bit.ly/r3kIPJ</u>

GDAL Help: <u>http://www.gdal.org/frmt\_various.html#EHdr</u> <u>http://downloads.esri.com/support/whitepapers/other\_/eximgav.pdf</u>

## × Regularly spaced

+ Add header to stream of "Z"s (filename \*.asc)

NCOLS 480 NROWS 450 XULCORNER 378922 (or XLL) YULCORNER 4072345 CELLSIZE 30 NODATA\_VALUE -32768 43 2 45 7 3 56 2 5 23 65 34 6 32 54 57 3 2 7 45 23 5 ...

ESRI Help: http://bit.ly/r2GNFA

- Irregularly spaced (randomly spaced)
  - + Usually from a table (e.g. Lon, Lat, Value)
  - + TAB or Comma delimited supported (\*.tab, \*.csv)
- Conce loaded (see next slide), you can then choose one of 10 interpolation methods in ArcMap
  - + 3D Analyst, Spatial Analyst
  - + GeoStatistical Analyst (interactive interpolation)

## × Irregularly spaced (must create points prior to interpolation)

#### Steps for adding x,y data as a layer

1. Click File > Add Data > Add XY Data.

| Add XY Data 🔹 💽                                                                  |  |  |  |  |  |  |
|----------------------------------------------------------------------------------|--|--|--|--|--|--|
| A table containing X and Y coordinate data can be added to the<br>map as a layer |  |  |  |  |  |  |
| Choose a table from the map or browse for another table:                         |  |  |  |  |  |  |
| L 🕑 🖉                                                                            |  |  |  |  |  |  |
| Specify the fields for the X, Y and Z coordinates:                               |  |  |  |  |  |  |
| X Field:                                                                         |  |  |  |  |  |  |
| Y Field:                                                                         |  |  |  |  |  |  |
| Z Field:                                                                         |  |  |  |  |  |  |
| Coordinate System of Input Coordinates                                           |  |  |  |  |  |  |
| Description:                                                                     |  |  |  |  |  |  |
| Unknown Coordinate System 🔗                                                      |  |  |  |  |  |  |
| ×                                                                                |  |  |  |  |  |  |
|                                                                                  |  |  |  |  |  |  |
| Show Details Edit                                                                |  |  |  |  |  |  |
| Warn me if the resulting layer will have restricted functionality                |  |  |  |  |  |  |
| OK Cancel                                                                        |  |  |  |  |  |  |

#### http://bit.ly/psEIPz

- 2. Select the table that contains x,y coordinate data.
- 3. Identify the columns that hold the x- and y-coordinates (and, optionally, the z-coordinate).
- 4. Specify the coordinate system.

Astro users – add this to your .cshrc #GMT for csh or tcsh users: setenv GMTHOME /work/users/thare/gmt/GMT4.5.7 set path=(\$path /work/users/thare/gmt/GMT4.5.7/bin )

#### Irregularly spaced (GMT, GDAL, QGIS, etc)

#### 1.a) GMT Spherical interpolation http://gmt.soest.hawaii.edu/gmt/html/man/sphinterpolate.html

# BlockMean or xyz2grd
# http://www.soest.hawaii.edu/gmt/gmt/html/man/blockmean.html
#set R=`minmax -I2 ascii.xyz` # Calculate the extent of the points
#blockmean ascii.xyz -I0.01 -bo \$R > temp.bm
#

#If known extent set -Rxmin/xmax/ymin/ymax

#### blockmean vesta\_llr.txt -10.0625 -bo -R0/360/-90/90 -: > temp.bm

# where -I resolution, use "-:" for lat,lon order (leave off for lon, lat order)
# where -bo means binary output and -bi means binary input (optional but faster)
#
# run spherical interpolation (optionally run spherical TIN using sphtriangulate)

# Spherical "Q1" = Smooth interpolation with local gradient estimates (more options avail.)

#### sphinterpolate temp.bm -Q1 -Gvesta\_IIr\_sphInt\_Q1.grd -I0.0625 -bo -R0/360/-90/90 -bi -:

# #now convert to GeoTiff or Raw (for import to ISIS using "raw2isis") gdal\_translate -of ENVI vesta\_IIr\_sphInt\_Q1.grd vesta\_IIr\_sphInt\_Q1.raw

Astro users – add this to your .cshrc #GMT for csh or tcsh users: setenv GMTHOME /work/users/thare/gmt/GMT4.5.7 set path=(\$path /work/users/thare/gmt/GMT4.5.7/bin )

#### Irregularly spaced (GMT, GDAL, QGIS, etc)

1.b) GMT Cartesian interpolation (more typical - what MOLA//LOLA Team uses) http://www.soest.hawaii.edu/gmt/gmt/html/man/surface.html

# BlockMean or xyz2grd # http://www.soest.hawaii.edu/gmt/gmt/html/man/blockmean.html #set R=`minmax -I2 ascii.xyz` # Calculate the extent of the points #blockmean ascii.xyz -I0.01 -bo \$R > temp.bm # #If known extent set -Rxmin/xmax/ymin/ymax

#### blockmean vesta\_llr.txt -10.0625 -bo -R0/360/-90/90 -: > temp.bm

# where -I resolution, use "-:" for lat, lon order (leave off for lon, lat order)
# where -bo means binary output and -bi means binary input (optional but faster)
#
#run spline interpolation (optionally run TIN using triangulate)

#### surface temp.bm -Gvesta\_IIr\_surface.grd -I0.0625 -bo -R0/360/-90/90 -bi -:

#now convert to GeoTiff or Raw (for import into ISIS using raw2isis):
gdal\_translate -of ENVI vesta\_IIr\_surface.grd vesta\_IIr\_surface.raw

# **MOSAIC RASTER TYPE**

A mosaic dataset is a collection of raster datasets (images) stored as a catalog & viewed as a dynamically mosaicked image.

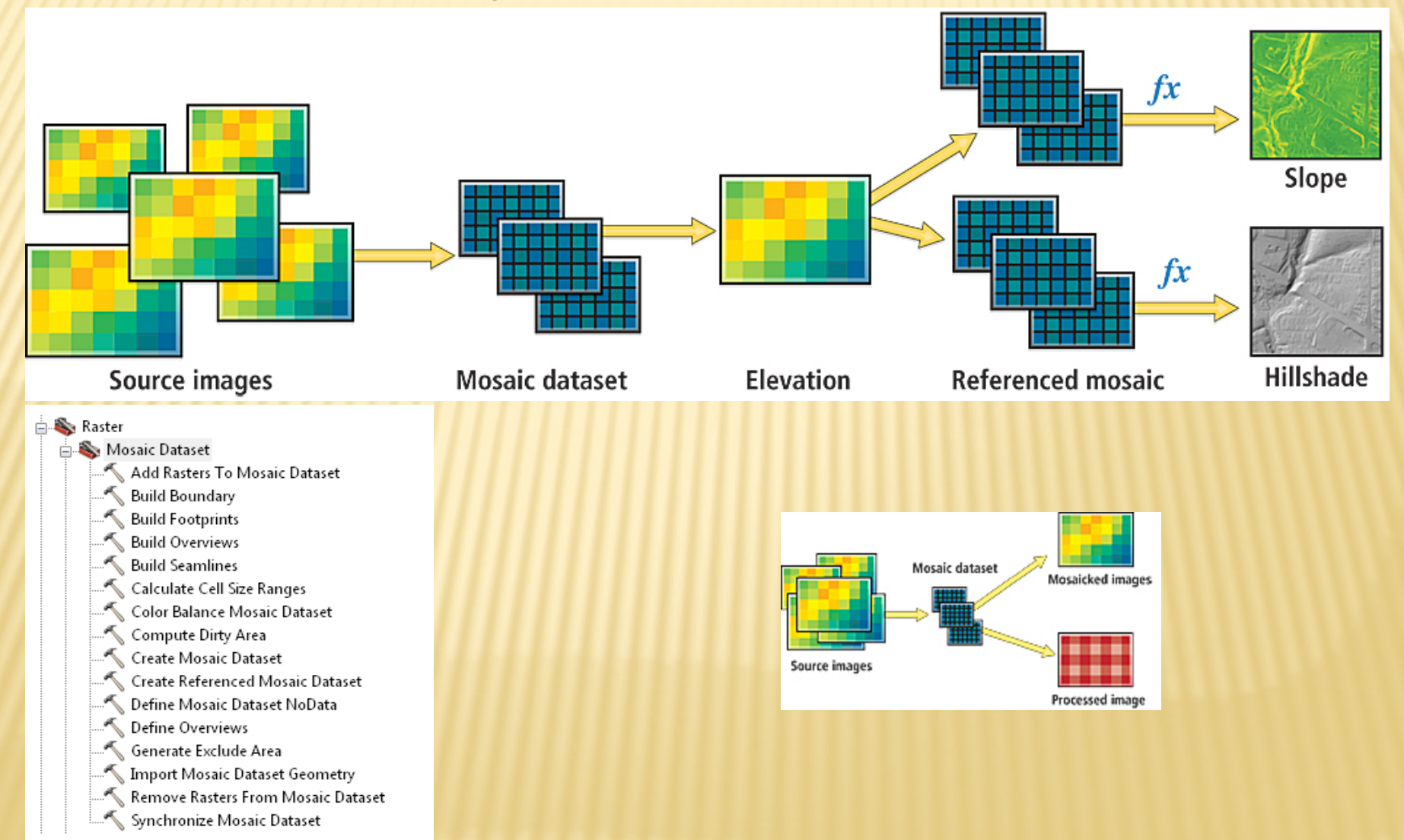

# MOSAIC DATA TYPE

× Demo Raster Riser

# VIRTUAL IMAGE FUNCTIONS

| Mosaic Dataset Pr   | roperties     |     |                      |               |                 |                                                                  | ? <b>X</b> |  |
|---------------------|---------------|-----|----------------------|---------------|-----------------|------------------------------------------------------------------|------------|--|
| General             | Defaults      |     | XY Coordinate System |               |                 | Raster Coordinate                                                | System     |  |
| Fields              | \$            |     | Indexes              |               |                 | Functions                                                        |            |  |
| Function Chain      |               |     |                      |               |                 |                                                                  |            |  |
| J×                  | Mosaic Fu     | I   | nsert                | •             | 🗴 Arith         | metic Function                                                   |            |  |
|                     |               |     |                      |               | x Aspe          | ct Function                                                      |            |  |
|                     |               | ~ * | (emove               |               | 🖌 Clip F        | unction                                                          |            |  |
|                     |               | s P | Properties           |               | 🗴 Color         | Color Model Conversion Functi                                    |            |  |
|                     |               |     |                      |               | 🗴 Color         | map Function                                                     |            |  |
|                     |               |     |                      |               | 🗴 Color         | map To RGB Fu                                                    | nction     |  |
|                     |               |     |                      |               | 🖌 Com           | Complex Function<br>Composite Band Function<br>Constant Function |            |  |
|                     |               |     |                      |               | 🖌 Com           |                                                                  |            |  |
|                     |               |     |                      |               | x Cons          |                                                                  |            |  |
|                     |               |     | fx                   |               | 🗴 Conv          | Convolution Function                                             |            |  |
|                     |               |     | f <sub>x</sub>       |               | 🖍 Extra         | ct Band Function                                                 | 1          |  |
|                     |               |     | fx                   |               | 🗴 Geon          | netric Function                                                  |            |  |
|                     |               |     | fx                   |               | 🖈 Grays         | Grayscale Function                                               |            |  |
|                     | <i>f</i> x Hi |     | 🗴 Hillsh             | nade Function |                 |                                                                  |            |  |
|                     | fx fx         |     | 🖈 Mask               | Function      |                 |                                                                  |            |  |
|                     |               |     | f <sub>x</sub>       |               | 🗴 NDVI          | NDVI Function                                                    |            |  |
|                     |               | fx. |                      | 🗴 Pansl       | harpening Funct | ion                                                              |            |  |
|                     |               |     |                      |               | 🗴 Raste         | rInfo Function                                                   |            |  |
|                     |               |     |                      |               | 🗴 Shad          | ed Relief Functio                                                | n          |  |
|                     |               |     |                      |               | 🖈 Slope         | Function                                                         |            |  |
|                     |               |     |                      |               | fx Spect        | tral Conversion F                                                | unction    |  |
|                     |               |     |                      |               | 🗴 Statis        | tics Function                                                    |            |  |
| fx Stretch Function |               |     |                      |               |                 |                                                                  |            |  |
|                     |               |     |                      | OK            |                 | Lancel                                                           | Apply      |  |

#### Demo: Hillshade